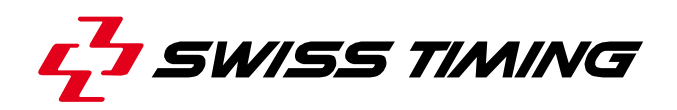

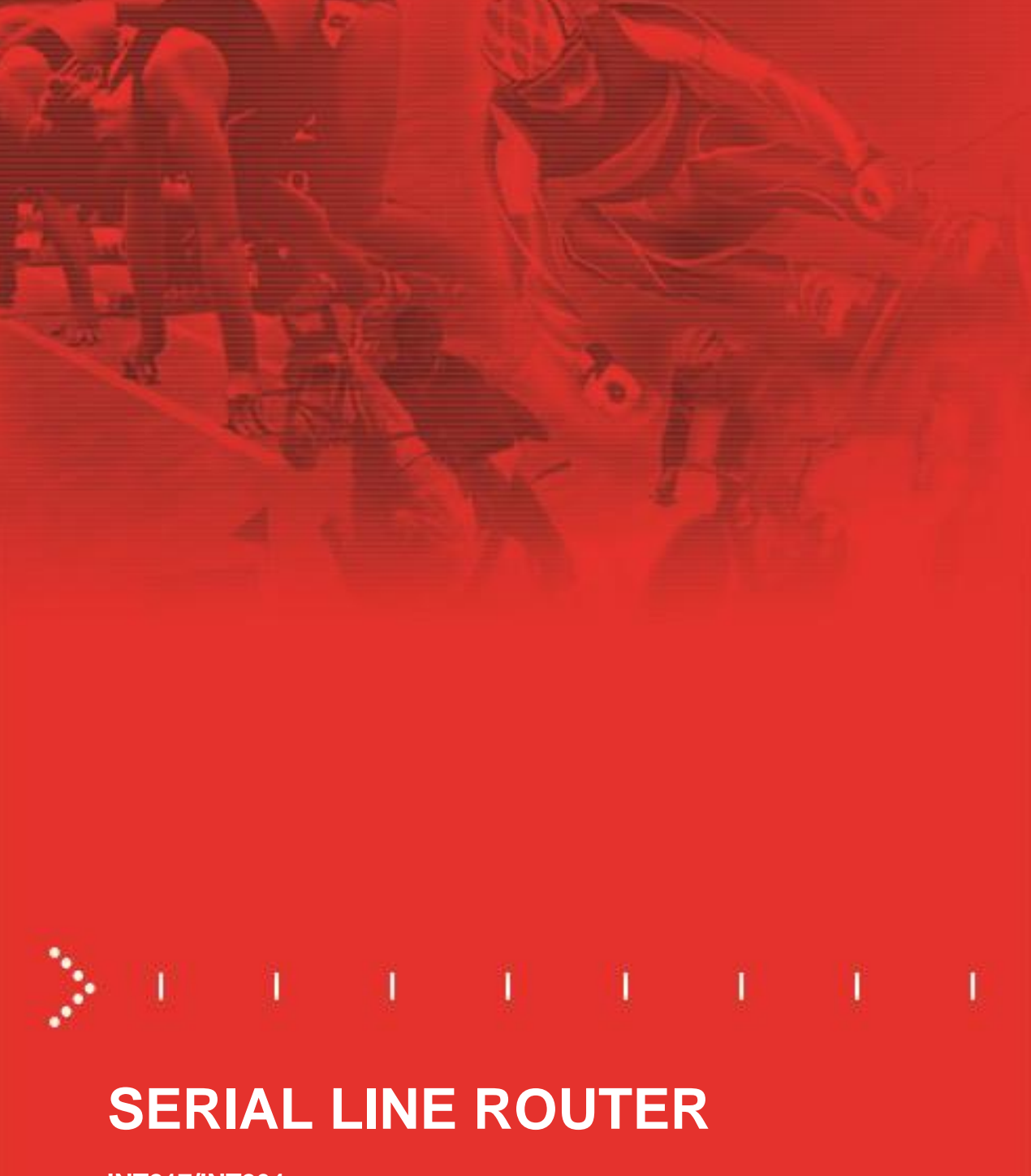

INT217/INT264 User's Manual

# 3460.500.02

Version 1.2 Edition November 2013

#### Caution and safety precautions

- Never use any other charger than the supplied or a type approved by Swiss Timing. This could
  destroy the battery, cause damage to unit, and possible cause personal injury due to fire or/and
  electrical shock.
- Never bypass a power cord ground lead by breaking off the ground pin, or by using inappropriate extension cords or adapters.
- Never plug a power cord into the AC power source until you have made sure that all installation, cabling and power levels, are proper, and that the applicable procedures in this manual have been followed.
- Protect the equipment against splashing, rain and excessive sun rays.
- Never use the device if it is damaged or insecure.
- Verify the selection of the power distribution.
- Verify that the voltage quoted on the rating plate is the same as your voltage. Connect the appliance only to power sockets with protective earth. The use of incorrect connection voids warranty.
- This program may be modified at any time without prior notification.
- Do not open the case; there is nothing that needs servicing inside it. Nevertheless, if the case must be opened, you must call for some qualified personnel. The power supply cable must be disconnected before opening the case.
- During the transport of all Swiss Timing equipment delivered with a reusable carry case, the said case should be used at all times. This is imperative to limit the damage, such as shocks or vibration that can be caused to the units during transport.
- The same cases should also be used when returning equipment to Swiss Timing for repair. Swiss Timing reserves the right to refuse all guarantees if this condition is not fulfilled.
- If the installation includes a horn, be sure to maintain a sufficient security distance from the public.

#### **Documentation Updates**

Swiss Timing Ltd. reserves the right to make improvements in the products described in this documentation at any time without prior notice. Furthermore, Swiss Timing Ltd. reserves the right to revise this documentation in its content at any time and without any obligation to notify any person or organization of such revision.

#### Disclaimer

The information provided in this documentation has been obtained from sources believed to be reliable, accurate and current. However, Swiss Timing Ltd. makes no representation or warranty, express or implied, with respect, but not limited to, the completeness, accuracy, correctness and actuality of the content of this documentation. Swiss Timing Ltd. specifically disclaims any implied warranty of merchantability, quality and/or fitness for any particular purpose. Swiss Timing Ltd. shall not be liable for errors contained in this documentation or for incidental or consequential damages in connection with the supply, performance or use of this documentation.

#### Environment

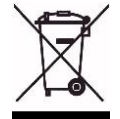

This symbol indicates that this product should not be disposed with household waste. It has to be returned to a local authorized collection system. By following this procedure you will contribute to the protection of the environment and human health. The recycling of the materials will help to conserve natural resources.

#### Copyright

© Swiss Timing Ltd..

All rights reserved.

This documentation may not, as a whole or in part, be copied, translated, reproduced, transmitted or reduced and/or stored to any electronic medium or machine-readable form without the prior written consent of Swiss Timing Ltd.

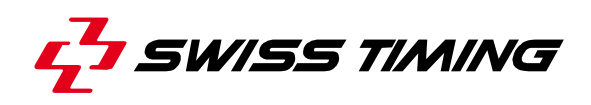

# TABLE OF CONTENTS

| 1 | INTR  | ODUCT     | ION                                                         | 1  |
|---|-------|-----------|-------------------------------------------------------------|----|
| 2 | INST  |           | ON                                                          | 2  |
|   | 2.1   | Cabling   |                                                             | 2  |
|   | 2.2   | Use       |                                                             | 3  |
|   | 2.3   | First ins | stallation                                                  | 4  |
|   |       | 2.3.1     | Install FTDI driver                                         | 4  |
|   |       | 2.3.2     | Computer connection                                         | 4  |
|   |       | 2.3.3     | Assign default COM numbers                                  | 4  |
|   | 2.4   | INT217    | /INT264 configuration                                       | 5  |
| 3 | ETH   | ERNET     | CONFIGURATION                                               | 6  |
|   | 3.1   | Setup:.   |                                                             | 6  |
|   | 3.2   | Comput    | ter connection:                                             | 7  |
| 4 | INT 2 | 217 CON   | IFIGURATOR SOFTWARE                                         | 8  |
|   | 4.1   | Starting  | INT 217 Configurator software                               | 8  |
|   | 4.2   | Softwar   | e overview                                                  | 8  |
|   | 4.3   | Minesw    | eeper                                                       | 9  |
|   | 4.4   | Basic u   | ses                                                         | 10 |
|   |       | 4.4.1     | Programming INT217/INT264 with existing configuration files | 10 |
|   |       | 4.4.2     | Reading and saving INT217 configuration                     | 10 |
|   |       | 4.4.3     | Modifying the INT217 configuration                          | 10 |
|   | 4.5   | Monitor   | ing                                                         | 11 |
|   |       | 4.5.1     | Monitoring configuration                                    | 11 |
|   |       | 4.5.2     | Monitoring use                                              | 12 |
| 5 | PRO   | PERTIE    | S                                                           | 13 |
|   | 5.1   | Standa    | rd Operating Conditions                                     | 13 |
|   | 5.2   | Electric  | al characteristics                                          | 13 |
|   | 5.3   | Mechar    | nical characteristics                                       | 13 |
|   | 5.4   | Connec    | tors                                                        | 14 |

SWISS TIMING LTD

P.O. Box 138, rue de l'Envers 1 2606 Corgémont Switzerland

Phone +41 32 488 36 11 www.swisstiming.com info@swisstiming.com

| 6 | MAI | NTENANCE AND PROTECTION | 16 |
|---|-----|-------------------------|----|
|   | 6.1 | FAQ                     |    |
| 7 | APP | ENDIX                   | 17 |
|   | 7.1 | Version history         | 17 |

# 1 INTRODUCTION

INT217/INT264 is a distributor and converter of serial lines; it also creates virtual serial line for computer connected by USB or Ethernet. Only difference between INT217 and INT264 is connectors on the rear face.

INT217/INT264 includes a primary and a secondary system; commutation between systems is done easily by pushing a button.

When **primary system is enabled**, the drivers of the primary board are used; primary and secondary boards are using the **main** configuration.

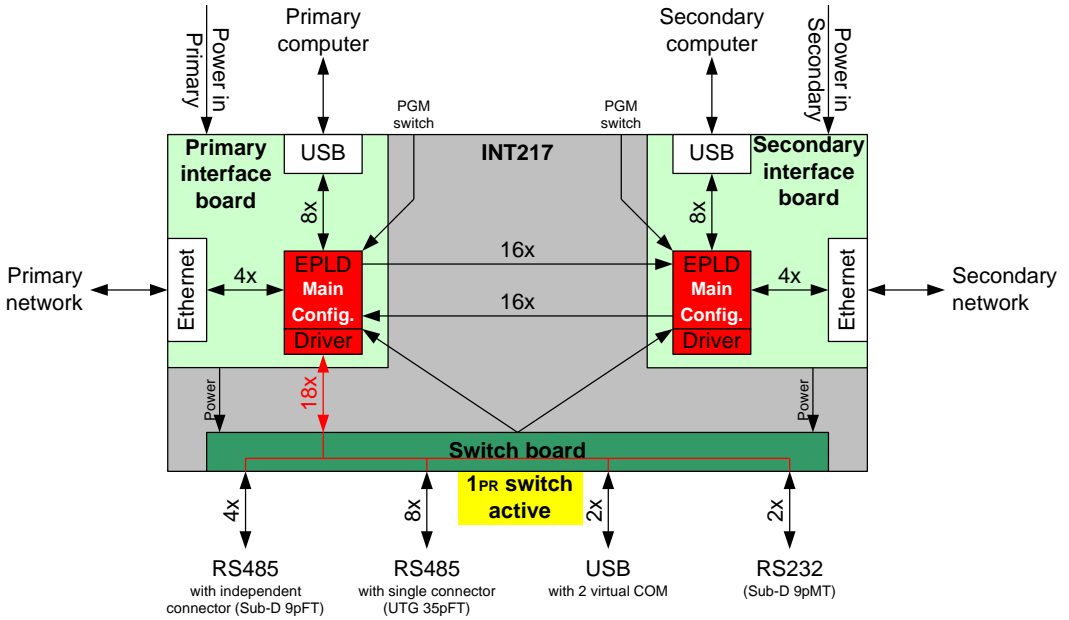

When **secondary system is enabled**, the drivers of the secondary board are used; primary and secondary boards are using the **backup** configuration.

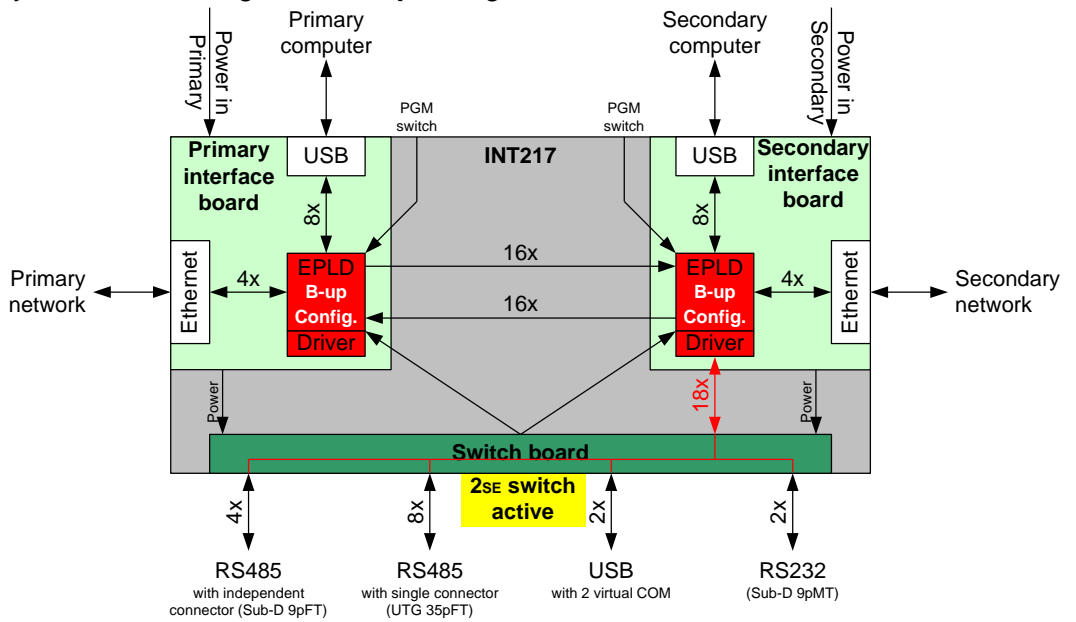

Primary and secondary boards have each an Ethernet connection with 4 virtual COM (each of them can be simultaneously addressed by up to 4 different computers) and a USB connection with 8 virtual COM. The switch board has 12x RS485 serial lines, 2x RS232 serial lines and 2x USB connections with each 2 virtual COM. All COM are bidirectional.

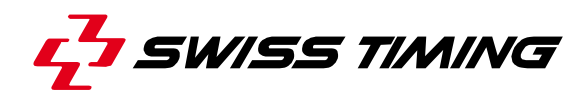

# 2 INSTALLATION

# 2.1 Cabling

INT217 rear face:

| Power PRIMARY    | <ul><li></li></ul>               | *                                | secondary<br>╂<br>● ● | SERIAL 1-8                                                                                                    |
|------------------|----------------------------------|----------------------------------|-----------------------|----------------------------------------------------------------------------------------------------|
| • <del>«</del> • | SERIAL 9 SERIAL 11 SERIAL 13<br> | SERIAL SERIAL<br>15 & 16 17 & 18 |                       | Image: Second second se |

#### INT264 rear face:

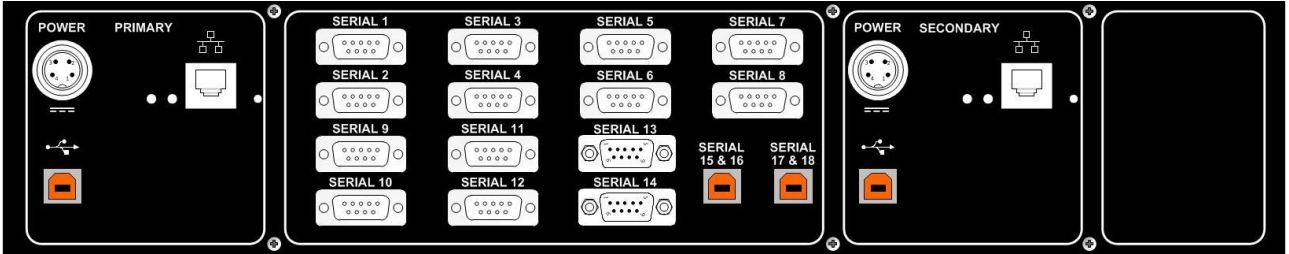

Depending of the use and the configuration, some of the following connections have to be made before powering the installation:

| INT217 connector             | Cable #                       | Device/connector                | Remarks                       |
|------------------------------|-------------------------------|---------------------------------|-------------------------------|
| POWER PRIMARY                | 3330.614 or                   | ALIxxx POWER OUT 1PRY or        |                               |
|                              | 3330.618 or                   | Battery or                      |                               |
|                              | 3418.700 or equivalent        | AC/DC converter                 |                               |
| POWER SECONDARY              | 3330.614 or                   | ALIxxx POWER OUT 2SDY or        |                               |
|                              | 3330.618 or                   | Battery or                      |                               |
|                              | 3418.700 or equivalent        | AC/DC converter                 |                               |
| • PRIMARY                    | 9051.1316 (USB A-B)           | Primary computer, USB connector |                               |
| • SECONDARY                  | 9051.1316 (USB A-B)           | Secondary computer, USB         |                               |
|                              |                               | connector                       |                               |
|                              | 9051.1317 or equivalent       | Switch, Ethernet connection     |                               |
| 白 白 PRIMARY                  |                               |                                 |                               |
|                              | 9051.1317 or equivalent       | Switch, Ethernet connection     |                               |
| 白 白 SECONDARY                |                               |                                 |                               |
| SERIAL 1-8 [INT217]          | 1920.010 (UTG 35p M-M)        | Track connection                |                               |
|                              |                               | Cycling Track sample: ODB6-CT,  |                               |
|                              |                               | TIMING SERIAL                   |                               |
| SERIAL 1-8 [ <b>INT264</b> ] | 1882.xxx (Sub-D 9p M-M) or    | RS485 devices with Sub-D 9pF or | For SCB, Wind measurement,    |
|                              | 1906.xxx (Sub-D 9pM – Tu 7pM) | Tuchel 7pF connector            | entry terminal,               |
| SERIAL 9 to 14               | 1882.xxx (Sub-D 9p M-M) or    | RS485 devices with Sub-D 9pF or | For SCB, Wind measurement,    |
|                              | 1906.xxx (Sub-D 9pM – Tu 7pM) | Tuchel 7pF connector            | entry terminal,               |
| SERIAL 13                    | 9051.1302 (Sub-D 9p F-F)      | RS232 devices, Sub-D 9pM        |                               |
| SERIAL 14                    |                               | connector                       |                               |
| SERIAL 15 & 16               | 9051.1316 (USB A-B)           | Computer, USB connector         | For Galactica or TV-generator |
| SERIAL 17 & 18               |                               |                                 | computers when they are       |
|                              |                               |                                 | placed near the INT217.       |

## 2.2 Use

Switch on the INT217/INT264 by pressing both ON/OFF switches (they must be green illuminated). Select the wished configuration by pressing  $\mathbf{1}_{PRY}$  for primary or  $\mathbf{2}_{SDY}$  for secondary (the corresponding button will be yellow illuminated). The device is then ready to operate in normal mode.

To change the routing of the serial lines, you need to press the corresponding PGM (it will be red illuminated) and run *INT 217 Configurator* software on the computer connected on USB (...).

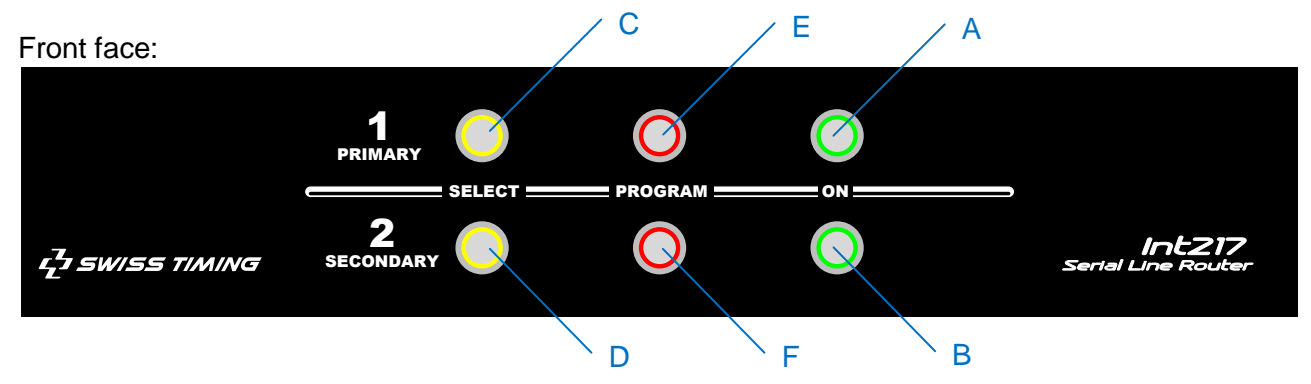

| # | Button                  | Signification                                                                |  |  |  |  |
|---|-------------------------|------------------------------------------------------------------------------|--|--|--|--|
| Α | 1 <sub>PRY</sub> ON/OFF | Primary power supply enabled when button is pressed (green illumination      |  |  |  |  |
|   |                         | ON).                                                                         |  |  |  |  |
| В | 2 <sub>SDY</sub> ON/OFF | Secondary power supply enabled when button is pressed (green illumination    |  |  |  |  |
|   |                         | ON).                                                                         |  |  |  |  |
| С | 1 <sub>PRY</sub> SELECT | An impulse on this button will make active the primary device (yellow        |  |  |  |  |
|   |                         | illumination).                                                               |  |  |  |  |
| D | 2 <sub>SDY</sub> SELECT | An impulse on this button will make active the secondary device (yellow      |  |  |  |  |
|   |                         | illumination).                                                               |  |  |  |  |
| Е | 1 <sub>PRY</sub> PGM    | When button is not pressed, the red illumination is OFF and primary device   |  |  |  |  |
|   |                         | works normally.                                                              |  |  |  |  |
|   |                         | When button is pressed, the red illumination is ON and the primary device    |  |  |  |  |
|   |                         | works in programming mode: virtual COM A on the USB is used to               |  |  |  |  |
|   |                         | communicate with the INT 217 Configurator software and is no more available  |  |  |  |  |
|   |                         | for standard use (PGM mode).                                                 |  |  |  |  |
| F | 2 <sub>SDY</sub> PGM    | When button is not pressed, the red illumination is OFF and secondary device |  |  |  |  |
|   |                         | works normally.                                                              |  |  |  |  |
|   |                         | When button is pressed, the red illumination is ON and the secondary device  |  |  |  |  |
|   |                         | works in programming mode: virtual COM A on the USB is used to               |  |  |  |  |
|   |                         | communicate with the INT 217 Configurator software and is no more available  |  |  |  |  |
|   |                         | for standard use (PGM mode).                                                 |  |  |  |  |

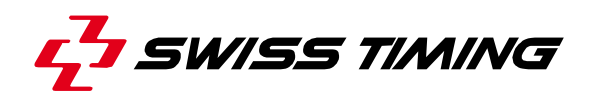

## 2.3 First installation

### 2.3.1 Install FTDI driver

Before connecting by USB cable the INT217/INT264 to a computer, you should install the FTDI driver CDM20824 available on http://www.ftdichip.com/Drivers/VCP.htm

Note: the same driver is used for QUANTUM connection; so if a QUANTUM is already running on your computer you don't need to install again this driver for the INT217/INT264.

#### 2.3.2 Computer connection

Connect the INT217/INT264 PRIMARY + to your computer with the provided USB cable. Power and switch ON the PRIMARY; wait until all (8) COM ports are detected. Run the Windows Device Manager to check them (Figure 1):

[Start] "Control Panel" [System and Security] [System Device Manager] double click on "Ports"

#### 2.3.3 Assign default COM numbers

It is highly recommended to define a standard configuration of COM numbers that is the same on all computers, for PRIMARY and SECONDARY INT217/264.

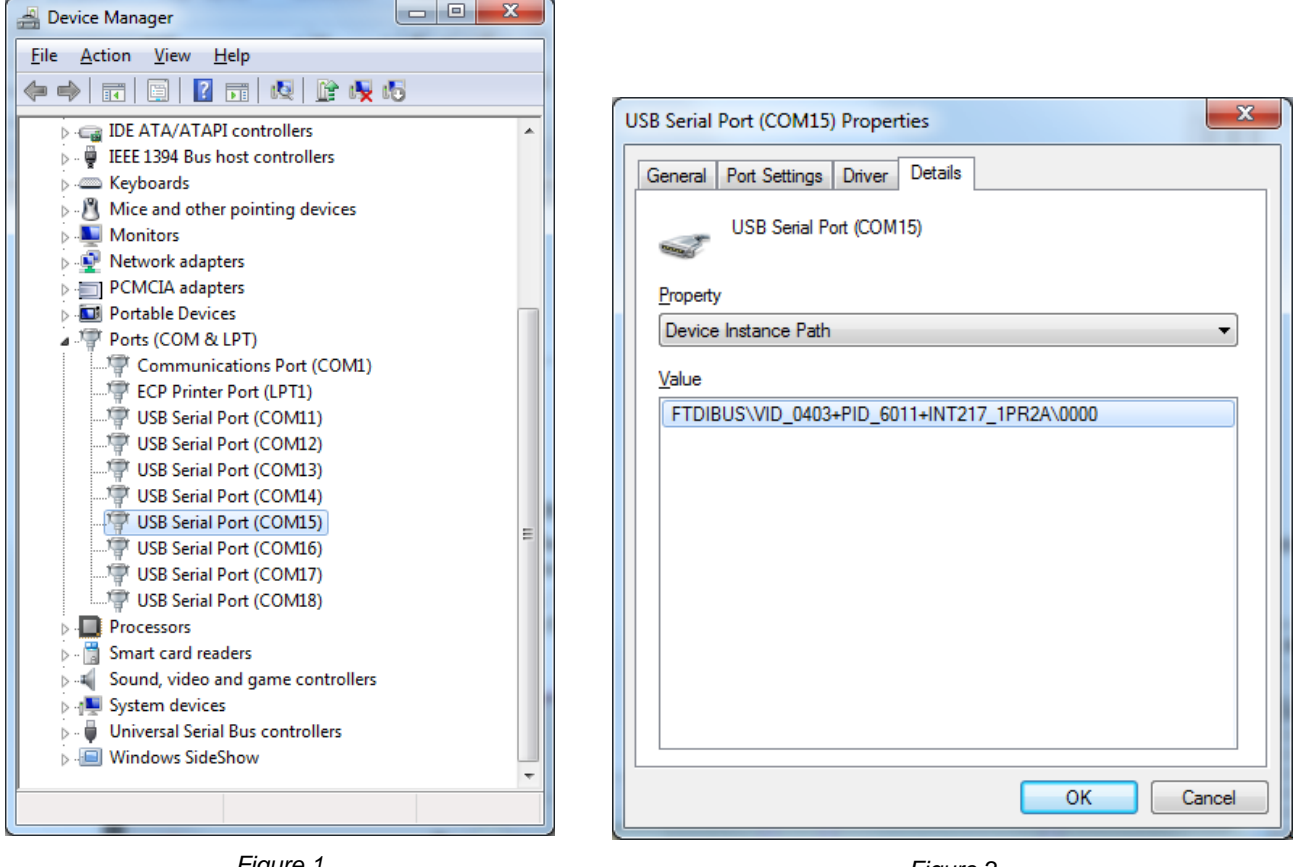

Figure 1

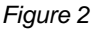

Open the Windows Device Manager and, for the eight INT217/INT264 COM ports:

- a) Do a right click and select "Properties".
- b) Select <Details> tab.
- c) Choose"Device Instance Path" (see Figure 2).
- d) Verify that ...INT217... indicates in "Values" and notes the following characters ("1PR2A" in the above print screen).
- e) Select <Port Settings> tab.

- f) Click on [Advanced] button.
- g) Select the "COM Port Number" in relation to the characters noted in point d) and bellow table.
- h) Validate by clicking on the [OK] button.
- i) Close the window by clicking on the [OK] button.

| <u>Primary</u>                    | <u>Secondary</u>                  |
|-----------------------------------|-----------------------------------|
| INT217_1PR1A → COM 21             | INT217_2SE1A → COM 21             |
| INT217_1PR1B $\rightarrow$ COM 22 | INT217_2SE1B → COM 22             |
| INT217_1PR1C $\rightarrow$ COM 23 | INT217_2SE1C $\rightarrow$ COM 23 |
| INT217_1PR1D $\rightarrow$ COM 24 | INT217_2SE1D → COM 24             |
| INT217_1PR2A $\rightarrow$ COM 25 | INT217_2SE2A $\rightarrow$ COM 25 |
| INT217_1PR2B $\rightarrow$ COM 26 | INT217_2SE2B $\rightarrow$ COM 26 |
| INT217_1PR2C $\rightarrow$ COM 27 | INT217_2SE2C $\rightarrow$ COM 27 |
| INT217_1PR2D $\rightarrow$ COM 28 | INT217_2SE2D $\rightarrow$ COM 28 |

### Repeats points 2.3.2 and 2.3.3 for the SECONDARY.

## 2.4 INT217/INT264 configuration

Please use the *INT 217 Configurator* software to configure and test the different lines; see chapter **4**.

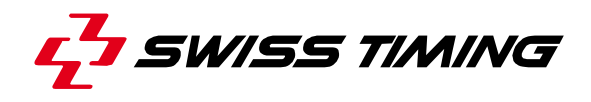

# **3 ETHERNET CONFIGURATION**

Both primary and secondary boards of the INT217/INT264 are equipped with an Ethernet module connected to the INT217 matrix through 4 serial ports.

On the Ethernet side, any TCP client can open a connection (socket) with the Ethernet module. Depending on the TCP/IP port used (see list below), the Ethernet module will redirect any incoming data to the corresponding serial port. Also, when data arrives on one of the serial ports, the Ethernet module transfers it to all opened sockets on the corresponding TCP/IP ports.

The Ethernet module is able to manage up to 15 different sockets. The ports are allocated as follow:

| TCP/IP Port | Serial Port |
|-------------|-------------|
| 1011        | 1           |
| 1012        | 1           |
| 1013        | 1           |
| 1014        | 1           |
| 1021        | 2           |
| 1022        | 2           |
| 1023        | 2           |
| 1024        | 2           |
| 1031        | 3           |
| 1032        | 3           |
| 1033        | 3           |
| 1034        | 3           |
| 1041        | 4           |
| 1042        | 4           |
| 1043        | 4           |

### 3.1 Setup:

- 1. Connect the INT217/INT264 on the same LAN than your computer. Notes: - Can be through a switch
- The computer should have only one network adapter enabled and connected
- 2. Run "INT217\_EthernetSettings.exe" software. It should detect the INT217/264 (default IP address is 192.168.1.100).

| INT217 IP v1.1     | the last they been the |          |
|--------------------|------------------------|----------|
| MAC                | IP                     | Refresh  |
| 0.36.119.80.149.41 | 192.168.1.211          |          |
|                    |                        | Settings |
|                    |                        | Set IP   |
|                    |                        | Reboot   |
|                    |                        |          |

3. In the list, select the device to setup. By pressing the "Buzz" button, LEDs near the RJ45 connector of the INT217/264 will blink 3 times to help device identification when several are on the same network.

- 4. With "Set IP" button, configure the IPv4 address of the module such that it is on the same subnet than your computer.
- 5. With "Settings" button, setup speed and parity mode of the four serial line (should correspond to parameters of device connected on the other end through the INT matrix see also chapter 4)

## **3.2 Computer connection:**

Software on computer connected to INT217/INT264 can access to serial line by two manners:

#### TCP socket:

Open a TCP Client socket with INT217/264 IP address and socket number corresponding to wished serial line (see table above).

| Hercules SETUP utility by HW-group.com                     |               |              |
|------------------------------------------------------------|---------------|--------------|
| UDP Setup Serial TCP Client TCP Server UDP Test Mode About |               |              |
| Received/Sent data                                         | TCD           |              |
| Connecting to 192.168.1.100                                | Module IP     | Port         |
| Connected to 192.168.1.100                                 |               |              |
| Connection closed                                          | 192.168.1.100 | 1022         |
| Connecting to 192.168.1.100                                |               | 1            |
| Connected to 192.168.1.100                                 | Ping          | 💢 Disconnect |

Sample for 2<sup>nd</sup> connection of serial 2 with Hercules software

#### Virtual COM:

- Install "tdst" software from *Tibbo Technology Inc.*
- Run "tvspman.exe" from *Tibbo Technology Inc*.
- Click "Add" button. The Virtual Serial Port should be configured like the example below (COM number, IP address and socket number should be adapted).

| Port name | Routing mode | Destination        | Local | Add                                                                |
|-----------|--------------|--------------------|-------|--------------------------------------------------------------------|
| COM12     | TCP client   | 192.168.1.100:1012 |       | Remove<br>Remove All<br>Properties<br>Allow<br>Per-User<br>Configs |

| Tibbo Virtual Serial Port (COM12) Properties                        |  |  |  |  |  |  |
|---------------------------------------------------------------------|--|--|--|--|--|--|
| VSP Properties Control Lines Default Serial Settings                |  |  |  |  |  |  |
| VSP name: COM12 For user: Main Config                               |  |  |  |  |  |  |
| Networking                                                          |  |  |  |  |  |  |
| Transport<br>protocol: TCP Transport<br>provider: WinSock Transport |  |  |  |  |  |  |
| Routing Client Connection Immediatly                                |  |  |  |  |  |  |
| On-the-fly Disabled   OTF index: 0                                  |  |  |  |  |  |  |
| Listening 1001 Connection 0 Image 1001                              |  |  |  |  |  |  |
| Destination                                                         |  |  |  |  |  |  |
| Specify by: IP-address   Browse for DS                              |  |  |  |  |  |  |
| IP-address: 192.168.1.100 : 1012                                    |  |  |  |  |  |  |
|                                                                     |  |  |  |  |  |  |
| OK Cancel                                                           |  |  |  |  |  |  |
|                                                                     |  |  |  |  |  |  |

Sample for 2<sup>nd</sup> connection of serial 1

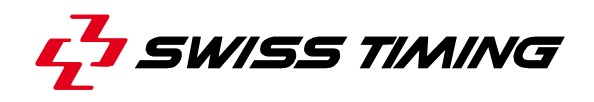

# 4 INT 217 CONFIGURATOR SOFTWARE

### 4.1 Starting INT 217 Configurator software

After *DRC* installation and *INT Configurators* installation, the *INT 217 Configurator* software can be run by [Start] "Swiss Timing" "Tools" "Configurator" "INT 217 Configurator".

To allow communication between the software and the INT217, the PGM button of the INT217 must be enabled (red illuminated); then it will use the first virtual COM of the INT217 (COM21 if assignation as describe in chapter 2.3.3 has been made).

| 🍌 Startup                 |    |
|---------------------------|----|
| 🗼 Swiss Timing            |    |
| 🍌 DRC                     |    |
| 🍌 Manager                 |    |
| 🍶 Quantum                 |    |
| 퉬 Quantum Swimming        | E. |
| 🍌 Tools                   |    |
| 🍶 Configurator            |    |
| द्धे INT 085 Configurator |    |
| 🛃 INT 217 Configurator    |    |
| 🛃 INT 242 Configurator    |    |
| Er INT xxx Configurator   | -  |
| 4 Back                    |    |
| Search programs and files | D  |
|                           |    |

| 58 IN1217-242                   |                 |          |            |              | To RC | To Ethernet | To Serial                                                                                                    | To Backup                                                                                                    |
|---------------------------------|-----------------|----------|------------|--------------|-------|-------------|----------------------------------------------------------------------------------------------------|----------------------------------------------------------------------------------------------------|
| Main A1                         |                 |          |            | E2           |       |             | transition of the state of the state of the                                                                                                    | wite the set of the set of the se |
|                                 |                 |          |            |              |       |             | s. Pu<br>s. Fin<br>s. 20<br>b. 20<br>b. 20<br>s. 10<br>buns<br>f. 10<br>f. 10 | s. Pu<br>s. Fin<br>s. 10<br>t. Dour<br>ni Do                                                                                                    |
| Device name                     |                 |          |            |              |       |             | Tram<br>Tram<br>Tram<br>Tram<br>Tram<br>CAMD<br>CAMD<br>CAMD<br>CAMD<br>Camn<br>Duan                                                                                                    | Tran<br>Tran<br>Tran<br>Spar                                                                                                    |
| Derice Hume                     |                 |          |            |              | <     |             |                                                                                                    |                                                                                                    |
| IN1217 AZ                       |                 | C1 D:    |            | E1 4         |       | -004        | 10 10 10 10 10 10 10 10 10 10 10 10 10 1                                                                                                    | 11111111111111111111111111111111111111                                                                                                    |
| A 2 EDCA yes 1 1                |                 | COM A    |            | COM21        |       |             |                                                                                                    |                                                                                                    |
| AD IT OA VEL 1.1                |                 | COM B    |            | COM22        |       |             |                                                                                                    |                                                                                                    |
| Config. name                    | From PC         | COM C    |            | COM23        |       |             |                                                                                                    |                                                                                                    |
| CT CM-2012 A/                   |                 | COM D    | _          | COM24        |       |             |                                                                                                    |                                                                                                    |
|                                 |                 | COME     | _          | COM25        |       |             |                                                                                                    |                                                                                                    |
| Commands history Status         |                 | COMIC    | _          | COM20        |       |             |                                                                                                    |                                                                                                    |
| ReadLabelsIN ACK A5             |                 | COM H 11 | 2 kbrs     | COM27        |       |             |                                                                                                    |                                                                                                    |
| ReadLabelsOUT ACK               |                 |          |            |              |       |             |                                                                                                    |                                                                                                    |
|                                 |                 | 2        | _          |              |       |             |                                                                                                    |                                                                                                    |
|                                 | From Ethernet   | 3        |            | -            |       |             |                                                                                                    |                                                                                                    |
|                                 |                 | 4        |            |              |       |             |                                                                                                    |                                                                                                    |
|                                 |                 | 1        | Rio V      | Trans.Pur.A  |       |             |                                                                                                    |                                                                                                    |
|                                 |                 | 2        | RLo √      | Trans.Pur.B  |       |             |                                                                                                    |                                                                                                    |
|                                 |                 | 3        | RLo 🗸      | Trans.Finish |       |             |                                                                                                    |                                                                                                    |
|                                 |                 | 4        | RLo √      | Trans.200m   |       |             |                                                                                                    |                                                                                                    |
|                                 |                 | 5        | RLo 🗸      | Trans.100m   |       |             |                                                                                                    |                                                                                                    |
|                                 |                 | 6        | RLo √      | Spare Track  |       |             |                                                                                                    |                                                                                                    |
|                                 |                 | 7        | RLo ✓      | Lap Counter  |       |             |                                                                                                    |                                                                                                    |
|                                 |                 | 8        | RLo V      | Count Down   |       |             |                                                                                                    |                                                                                                    |
|                                 | From Serial     | 10       | RLO V      |              |       |             |                                                                                                    |                                                                                                    |
| COM21;115200;8;N;1 A6           |                 | 11 9.6   | kbos RLo V | Quantum Ser2 |       |             |                                                                                                    |                                                                                                    |
| Serial COM status: Disconnected |                 | 12       | RLo V      | Quantum_Ser3 |       |             |                                                                                                    |                                                                                                    |
| INT217_1PR1A COM21 • B1         |                 | 13       |            |              |       |             |                                                                                                    |                                                                                                    |
| B2 List all ports               |                 | 14       | D2         |              |       |             |                                                                                                    |                                                                                                    |
| Erase grid B3                   |                 | 15       |            |              |       |             |                                                                                                    |                                                                                                    |
| Evpandāli                       |                 | 16       |            |              |       |             |                                                                                                    |                                                                                                    |
| CollapseToChecked               |                 | 17       |            |              |       |             |                                                                                                    |                                                                                                    |
| <b>B</b> /I                     |                 | 18       | _          | -            |       |             |                                                                                                    |                                                                                                    |
| E\Config\INT217config           |                 | 1        | _          | Trans.Pur.A  |       |             |                                                                                                    |                                                                                                    |
| E:\Config\INT217_config\IN1     |                 | 2        |            | Trans.Pur.B  |       |             |                                                                                                    |                                                                                                    |
| SaveXML BD                      |                 | 3        | _          | Trans.rinish |       |             |                                                                                                    |                                                                                                    |
| Load Contig XML B7              |                 | 5        |            | Trans.100m   |       |             |                                                                                                    |                                                                                                    |
| Send Labels B8                  |                 | 6        |            | Spare Track  |       |             |                                                                                                    |                                                                                                    |
| Read Labels B9                  |                 | 7        |            | Lap Counter  |       |             |                                                                                                    |                                                                                                    |
| Program Device R10              |                 | 8        |            | Count Down   |       |             |                                                                                                    |                                                                                                    |
| Read Config Device P11          | From Backup     | 9        |            |              |       |             |                                                                                                    |                                                                                                    |
| DII                             |                 | 10       | _          |              |       |             |                                                                                                    |                                                                                                    |
| Enable Monitoring B12           |                 | 11       | _          |              |       |             |                                                                                                    |                                                                                                    |
| Freq1Hz B13                     |                 | 12       | _          |              |       |             |                                                                                                    |                                                                                                    |
| Ask Baudrate B14                |                 | 14       | _          |              |       |             |                                                                                                    |                                                                                                    |
| Reset Baudrate B15              |                 | 15       | _          |              |       |             |                                                                                                    |                                                                                                    |
| Serial Open/Close B16           |                 | 16       |            |              |       |             |                                                                                                    |                                                                                                    |
| Software version 1.5 A 7        |                 | land 1   |            | 1            |       |             |                                                                                                    |                                                                                                    |
| B17 sov                         | From Monitoring | port     |            |              |       |             | والألالة لألقالة لفاستها متعام م                                                                                                    | يقلقا فافاقا فافافا فافاقا فا                                                                                                    |

### 4.2 Software overview

| A1        | Switch between Main and Backup configuration. Actual configuration is displayed.           |
|-----------|--------------------------------------------------------------------------------------------|
| A2        | Device name. Used to define the XML file name.                                             |
| A3        | INT217 firmware version (displayed only after a Read Config Device [B11]).                 |
| A4        | Configuration name. Click to edit. Stored in the INT217. Used to define the XML file name. |
| A5        | History of commands with status (Pending or ACKnowledge). Acknowledged commands disappear  |
|           | after some seconds.                                                                        |
| <b>A6</b> | Status and parameters of serial line used for INT217 connection (program or monitoring).   |
| A7        | INT 217 Configurator software version.                                                     |
| B1        | List box with COM ports.                                                                   |
| <b>B2</b> | When unchecked, only founded INT217 virtual COM ports are listed in B1.                    |

|            | When checked, all COM ports of the computer are listed in B1.                                    |  |  |  |  |  |  |
|------------|--------------------------------------------------------------------------------------------------|--|--|--|--|--|--|
| <b>B3</b>  | Erase the grid [F1] and the labels [E1 and E2].                                                  |  |  |  |  |  |  |
| <b>B4</b>  | Selection of the directory to load and save the XML configuration files.                         |  |  |  |  |  |  |
| <b>B5</b>  | Selection of XML file to load.                                                                   |  |  |  |  |  |  |
| <b>B6</b>  | Save the configuration [D2, E1, E2 and F1] in a XML file in the B4 directory. The file name is   |  |  |  |  |  |  |
|            | automatically defined by A2.A4.A1.                                                               |  |  |  |  |  |  |
| <b>B7</b>  | Load the B5 file from the B4 directory. A1, A4, D2, E1, E2 and F1 will be updated.               |  |  |  |  |  |  |
| <b>B8</b>  | Write labels E1 and E2 in the INT217 memory. <sup>(1)</sup>                                      |  |  |  |  |  |  |
| <b>B9</b>  | Read labels from INT217. E1 and E2 will be updated. <sup>(1)</sup>                               |  |  |  |  |  |  |
| <b>B10</b> | Write D2 and F1 in the INT217 memory. <sup>(1)</sup>                                             |  |  |  |  |  |  |
| B11        | Read configuration <sup>(2)</sup> from INT217. D2 and F1 will be updated. <sup>(1)</sup>         |  |  |  |  |  |  |
| B12        | Enable or disable the monitoring, see chapter 4.5.                                               |  |  |  |  |  |  |
| B13        | Select the refresh rate of the monitoring.                                                       |  |  |  |  |  |  |
| B14        | Ask Baudrate of all INT217 serial line, see chapter 4.5.                                         |  |  |  |  |  |  |
| B15        | Reset Baudrate calculation inside INT217, see chapter 4.5.                                       |  |  |  |  |  |  |
| <b>B16</b> | Manual opening or closing of serial line B1, see chapter 4.5.                                    |  |  |  |  |  |  |
| B17        | When checked, an additional window shows the dialog between the software and the INT217.         |  |  |  |  |  |  |
| <b>C</b> 1 | List of input ports:                                                                             |  |  |  |  |  |  |
|            | <ul> <li>From PC [COM A to H]:</li> <li>Connector [virtual COM].</li> </ul>                      |  |  |  |  |  |  |
|            | From Ethernet [1 to 4]:      □ □ □ □ □ connector [virtual COM]                                   |  |  |  |  |  |  |
|            | From Serial [1 to 8]: UTG 35pET connector [RS485]                                                |  |  |  |  |  |  |
|            | From Serial [9 to 12]     Sub-D 9nFT SERIAL 9 to 12 [RS485]                                      |  |  |  |  |  |  |
|            | <ul> <li>From Serial [13 and 14]: Sub-D 9pMT SERIAL 13 and 14 [RS232]</li> </ul>                 |  |  |  |  |  |  |
|            | From Serial [15 and 16]: SERIAL 15 & 16 USB connector [virtual COM]                              |  |  |  |  |  |  |
|            | From Serial [17 and 18]: SERIAL 17 & 18 USB connector [virtual COM]                              |  |  |  |  |  |  |
|            | <ul> <li>From Backup [1 to 16]: Internal lines to other INT board (PRIMARY/SECONDARY)</li> </ul> |  |  |  |  |  |  |
|            | <ul> <li>From Monitoring [port]: Generated inside INT217</li> </ul>                              |  |  |  |  |  |  |
| C2         | List of output ports:                                                                            |  |  |  |  |  |  |
|            | • To PC [COM A to H]: • Connector [virtual COM].                                                 |  |  |  |  |  |  |
|            |                                                                                                  |  |  |  |  |  |  |
|            | • To Ethernet [1 to 4]: 白白 connector [virtual COM].                                              |  |  |  |  |  |  |
|            | <ul> <li>To Serial [1 to 8]: UTG 35pFT connector [RS485].</li> </ul>                             |  |  |  |  |  |  |
|            | <ul> <li>To Serial [9 to 12]: Sub-D 9pFT SERIAL 9 to 12 [RS485].</li> </ul>                      |  |  |  |  |  |  |
|            | <ul> <li>To Serial [13 and 14]: Sub-D 9pMT SERIAL 13 and 14 [RS232].</li> </ul>                  |  |  |  |  |  |  |
|            | To Serial [15 and 16]: SERIAL 15 & 16 USB connector [virtual COM].                               |  |  |  |  |  |  |
|            | <ul> <li>To Serial [17 and 18]: SERIAL 17 &amp; 18 USB connector [virtual COM].</li> </ul>       |  |  |  |  |  |  |
|            | <ul> <li>To Backup [1 to 16]: Internal lines to other INT board (PRIMARY/SECONDARY).</li> </ul>  |  |  |  |  |  |  |
| <b>D1</b>  | Measured Baudrate, see chapter 4.5.                                                              |  |  |  |  |  |  |
| <b>D2</b>  | End of line termination for RS485 lines; enabled when checked (default).                         |  |  |  |  |  |  |
| E1         | Editable labels for input ports (double click to edit). Stored in the INT217 with B8.            |  |  |  |  |  |  |
| <b>E2</b>  | Editable labels for output ports (right click to edit). Stored in the INT217 with B8.            |  |  |  |  |  |  |
| F1         | Minesweeper, see chapter 4.3.                                                                    |  |  |  |  |  |  |

PGM button of the INT217 must be enabled (red illuminated).
 Configuration Main on Packura on collected by Advectory.

(2) Configuration Main or Backup as selected by A1.

## 4.3 Minesweeper

By moving the mouse cursor over the grid (minesweeper [F1]), a yellow cross show you the input (left) and output (top) of the signal. A checked box means the input (From...) is connected to the output (To...).

An input can be connected to several outputs (not limited number of check box on a line).

An output can be connected only to one input (maximum on check box per column).

<u>A right click on a box will enable/disable a bidirectional transmission</u>. For example if you right click on the box "From PC COM B To Serial 4", it will also check the box "From Serial 4 To PC COM B".

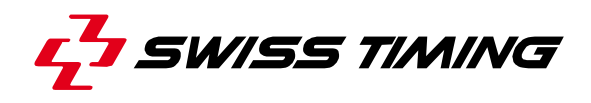

### 4.4 Basic uses

#### 4.4.1 Programming INT217/INT264 with existing configuration files

To program INT217/INT264 with existing configuration files (we suppose the configuration is symmetrical, so same files are used for primary and secondary); the operation must be done on primary **and** secondary:

| Operations on Primary                                               | Operations on Secondary                                             |
|---------------------------------------------------------------------|---------------------------------------------------------------------|
| Connect INT217 1PR to computer by USB and power it ON.              | Connect INT217 2SE to computer by USB and power it ON.              |
| Enable the PGM button 1PR of INT217 (must be red illuminated).      | Enable the PGM button 2SE of INT217 (must be red illuminated).      |
| Run "INT 217 Configurator" software.                                | Run "INT 217 Configurator" software.                                |
| Select "INT217_1PR1A+ as serial line [B1].                          | Select "INT217_2SE1A+ as serial line [B1].                          |
| Select the directory where the configuration files are stored [B4]. | Select the directory where the configuration files are stored [B4]. |
| Select the file for the MAIN configuration [B5].                    | Select the file for the MAIN configuration [B5].                    |
| Click on "Load Config XML" [B7], "Main" must be automatically       | Click on "Load Config XML" [B7], "Main" must be automatically       |
| displayed on [A1].                                                  | displayed on [A1].                                                  |
|                                                                     | Click on the "Main" button [A1] in order "Backup" is displayed.     |
| Click on "Send Labels" [B8] and "Program Device" [B10].             | Click on "Send Labels" [B8] and "Program Device" [B10].             |
| Select the file for the BACKUP configuration [B5].                  | Select the file for the BACKUP configuration [B5].                  |
| Click on "Load Config XML" [B7], "Backup" must be automatically     | Click on "Load Config XML" [B7], "Backup" must be automatically     |
| displayed on [A1].                                                  | displayed on [A1].                                                  |
|                                                                     | Click on the "Backup" button [A1] in order "Main" is displayed.     |
| Click on "Send Labels" [B8] and "Program Device" [B10].             | Click on "Send Labels" [B8] and "Program Device" [B10].             |
| Exit "INT 217 Configurator" software.                               | Exit "INT 217 Configurator" software.                               |
| Disable the PGM button 1PR of INT217 (must not be illuminated).     | Disable the PGM button 2SE of INT217 (must not be illuminated).     |

### 4.4.2 Reading and saving INT217 configuration

We suppose the configuration is symmetrical, so same files are used for primary and secondary; the operation can be done on primary **or** on secondary:

| Operations on Primary                                            | Operations on Secondary                                          |
|------------------------------------------------------------------|------------------------------------------------------------------|
| Connect INT217 1PR to computer by USB and power it ON.           | Connect INT217 2SE to computer by USB and power it ON.           |
| Enable the PGM button 1PR of INT217 (must be red illuminated).   | Enable the PGM button 2SE of INT217 (must be red illuminated).   |
| Run "INT 217 Configurator" software.                             | Run "INT 217 Configurator" software.                             |
| Select "INT217_1PR1A+ as serial line [B1].                       | Select "INT217_2SE1A+ as serial line [B1].                       |
| Select the directory where the configuration files must be saved | Select the directory where the configuration files must be saved |
| [ <mark>B4</mark> ].                                             | [ <mark>B4</mark> ].                                             |
| Verify that "Main" is displayed on [A1].                         | Click on the "Main" button [A1] in order "Backup" is displayed.  |
| Click on "Read Labels" [B9] and "Read Config Device" [B11].      | Click on "Read Labels" [B9] and "Read Config Device" [B11].      |
|                                                                  | Click on the "Backup" button [A1] in order "Main" is displayed.  |
| Click on "SaveXML" [B6], the main configuration is now saved.    | Click on "SaveXML" [B6], the main configuration is now saved.    |
| Click on the "Main" button [A1] in order "Backup" is displayed.  |                                                                  |
| Click on "Read Labels" [B9] and "Read Config Device" [B11].      | Click on "Read Labels" [B9] and "Read Config Device" [B11].      |
|                                                                  | Click on the "Main" button [A1] in order "Backup" is displayed.  |
| Click on "SaveXML" [B6], the backup configuration is now saved.  | Click on "SaveXML" [B6], the backup configuration is now saved.  |
| Exit "INT 217 Configurator" software.                            | Exit "INT 217 Configurator" software.                            |
| Disable the PGM button 1PR of INT217 (must not be illuminated).  | Disable the PGM button 2SE of INT217 (must not be illuminated).  |

### 4.4.3 Modifying the INT217 configuration

- a) Connect INT217 to computer by USB and power it ON.
- b) Enable the PGM button of INT217 (must be red illuminated).
- c) Run "INT 217 Configurator" software.
- d) Select "INT217\_1PR1A" or "INT217\_2SE1A" as serial line [B1].
- e) Select the configuration to modify (MAIN / BACKUP) [A1].
- f) Press on "Read Labels" [B9] and "Read Config Device" [B11]

To modify a label:

- Double click on an input label [E1] or right click on an output label [E2].
- Enter or modify the text.
- Send labels inside INT217 by clicking the "Send Labels" button [B8].

To modify the serial line link configuration:

- Click in the grid [F1], to modify the configuration.
- Send the new configuration inside INT217 by clicking "Program Device" button [B10].
- g) Exit "INT 217 Configurator" software.
- h) Disable the PGM button of INT217 (must not be illuminated).

## 4.5 Monitoring

When monitoring is enabled, it allows knowing where messages arrive and where they are going. It is also possible to measure baud rate of the message.

In the below sample print screen we can see:

- A message arrives on Serial 11 and is outputted on Serial 6, Serial 9 and Serial 10.
- The transmission speed of input Serial 11 is 9'600 bauds.
- The transmission speed of input COM H is 115'200 bauds.
- The monitoring is using COM H.

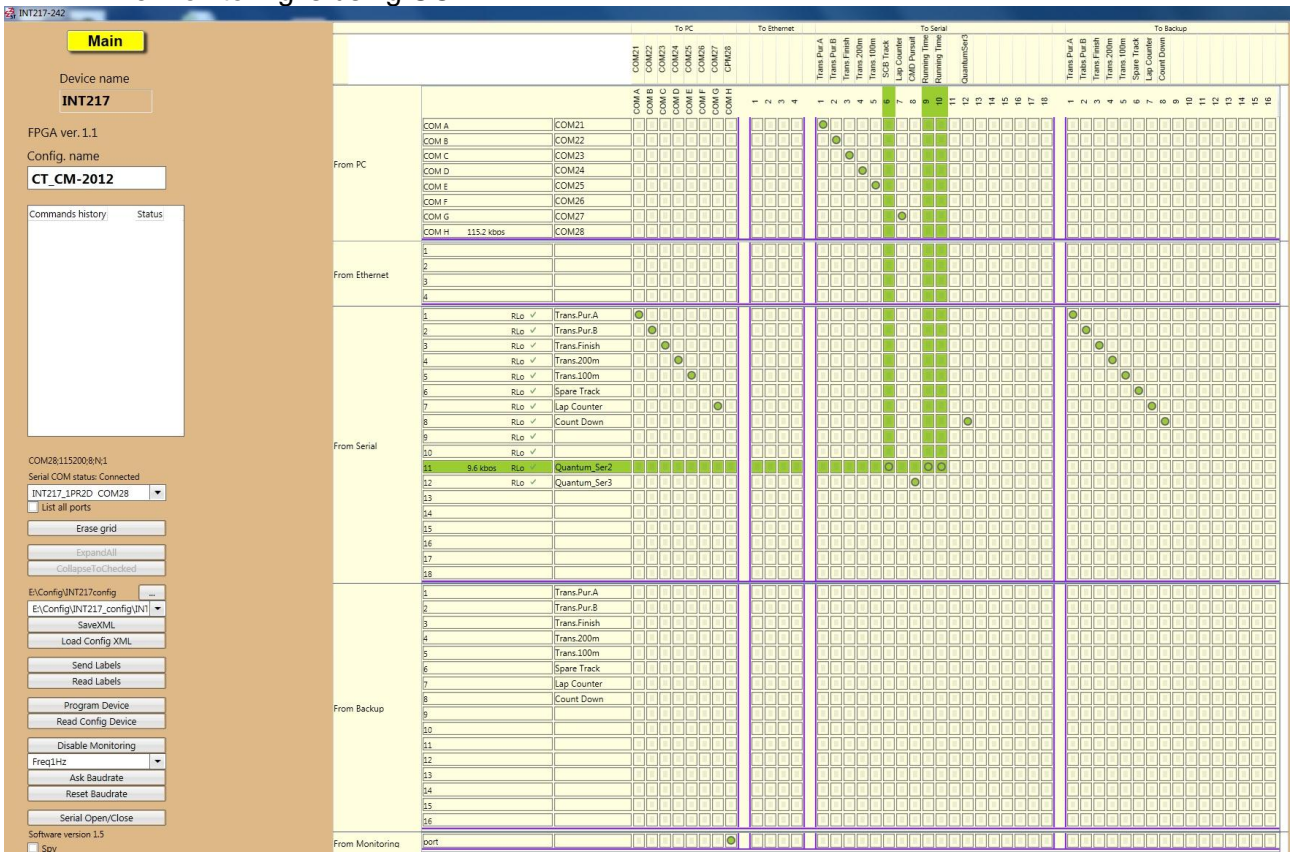

### 4.5.1 Monitoring configuration

- a) Connect INT217 to computer by USB and power it ON.
- b) Enable the PGM button of INT217 (must be red illuminated).
- c) Run "INT 217 Configurator" software.
- d) Select "INT217\_1PR1A" or "INT217\_2SE1A" as serial line [B1].
- e) Press on "Read Labels" [B9] and "Read Config Device" [B11]
- f) Select on which serial line the monitoring has to be outputted by selecting at least one box on the last line of the grid [F1] (From Monitoring).
- g) Click on the "Enable Monitoring" button [B12] ("Disable Monitoring" must be displayed).

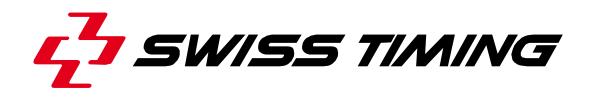

- h) Click on the "Program Device" button [B10].
- i) Exit "INT 217 Configurator" software.
- j) Disable the PGM button of INT217 (must not be illuminated).

#### 4.5.2 Monitoring use

When the correct configuration has been made (see chapter **4.5.1**), the monitoring is automatically enabled at INT217 power on. Then is can be viewed on StSpy but it will be difficult to understand it; the best method is to use the "INT 217 Configurator" software:

- a) Connect INT217 to computer by USB and power it ON. Verify the PGM button is not enabled.
- b) Run "INT 217 Configurator" software.
- c) Load the configuration of the INT217 in the software.<sup>1</sup>
- d) Select the serial line corresponding to the Monitoring [B1].
- e) Press on "Read Labels" [B9] and "Read Config Device" [B11]

#### To allow monitoring output, the PGM button of the INT217 must be disabled.

The monitoring output of INT217 is always at 115'200 bauds.

<sup>&</sup>lt;sup>1</sup> If the correct configuration is not displayed in the "INT 217 Configurator" software, the monitoring will be badly display and very difficult to understand. The configuration can be loaded by a XML file or read inside INT217.

# **5 PROPERTIES**

## 5.1 Standard Operating Conditions

| PARAMETERS               | SYMB<br>OL      | MIN | ТҮР | MAX                 | UNI<br>T |
|--------------------------|-----------------|-----|-----|---------------------|----------|
| Power supply             | V <sub>dd</sub> | 9   | 12  | 35                  | V        |
| Power (per power supply) | Р               | 1.5 | 5.0 | 35.0 <sup>(1)</sup> | W        |
| Operating temperature    | Тор             | 0   | 25  | 60                  | °C       |
| Storage temperature      | Tst             | -30 | 25  | 80                  | °C       |
| Relative humidity        |                 |     |     | 95                  | %        |

Notes: (1) Maximum value only when powered at 35V and pressing PRIMARY or SECONDARY button.

## 5.2 Electrical characteristics

Conditions: T = 25°C, Vdd = 12V (unless otherwise specified)

| PARAMETERS                    | SYMBOL              | CONDITIONS                      |                | MIN   | TYP  | MAX                | UNIT             |
|-------------------------------|---------------------|---------------------------------|----------------|-------|------|--------------------|------------------|
|                               |                     | Davian averalis an              | $V_{dd} = 9V$  | 0.2   | 0.5  | 1.0 <sup>(1)</sup> |                  |
| Power consumption Primary     | I <sub>dd_1PR</sub> | Power supply on<br>Primary only | $V_{dd} = 12V$ | 0.1   | 0.4  | 1.0 <sup>(1)</sup> | Α                |
|                               |                     |                                 | $V_{dd} = 35V$ | 0.1   | 0.2  | 1.0 <sup>(1)</sup> |                  |
| Serial Line Bauds Rate        | Bauds               |                                 |                | 1200  | 9600 | 115200             | Bds              |
| RS485 & RS232 rated           | V                   | 1 Minute (Derived from 1        | s test)        | 2500  |      |                    | V <sub>RMS</sub> |
| dielectric insulation voltage | VISO                | 1 Second                        |                | ±4400 |      |                    | V <sub>DC</sub>  |
| Electrostatic Discharge       | ESD                 |                                 |                |       |      | 15                 | kV               |
| EMC, burst resistance         | Burst               |                                 |                |       |      | 2                  | kV               |

Notes: (1) Maximum value only when pressing PRIMARY or SECONDARY button.

## 5.3 Mechanical characteristics

| PARAMETERS | SYMBOL | Desktop<br>version | Rack mounting<br>version | UNIT |
|------------|--------|--------------------|--------------------------|------|
| Width      | L      | 448                | 482                      | mm   |
| Height     | Н      | 96                 | 89                       | mm   |
| Deep       | D      | 324                | 324                      | mm   |
| Weight     | W      | 4.0                | 4.0                      | kg   |

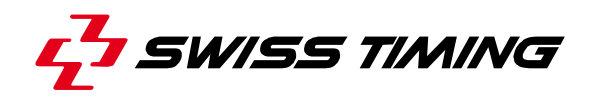

## 5.4 Connectors

INT217:

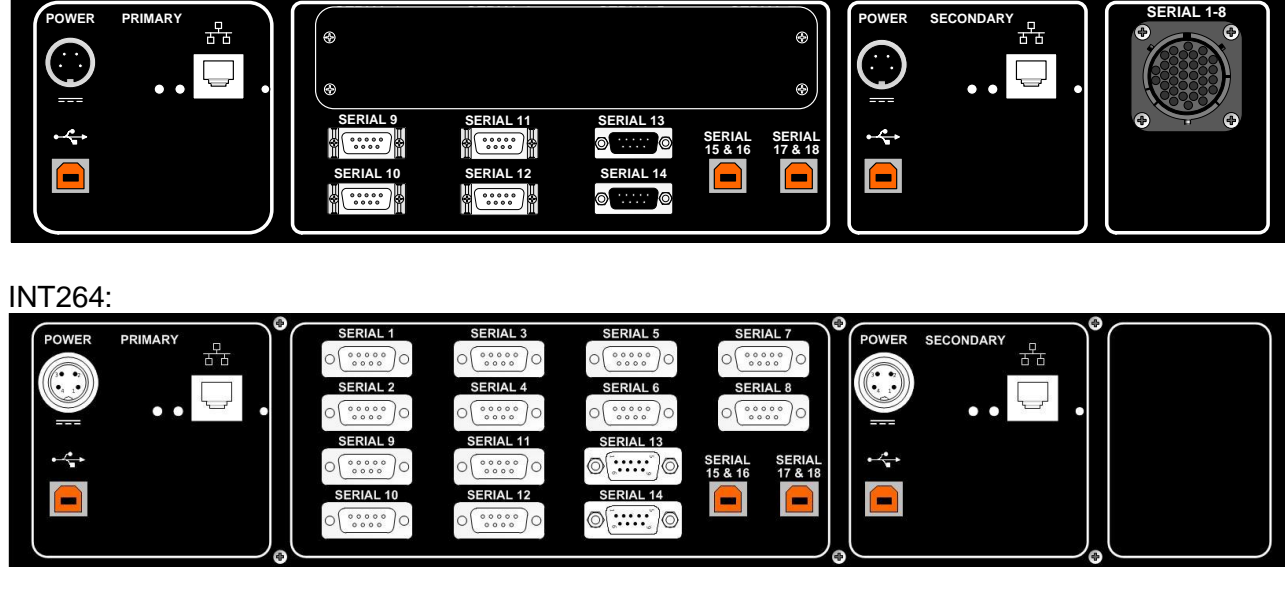

| Name                         | Use                                     | Connector      | Pinning                      |                              |
|------------------------------|-----------------------------------------|----------------|------------------------------|------------------------------|
| POWER                        | Power input of the                      | DIN 4pMT       | 1: DC power input            | + (9-35VDC)                  |
| PRIMART                      | Power input of the                      |                | 2: DC power input            | - (GND)                      |
| SECONDARY                    | secondary system                        | 3• • 2         | 3: not used                  |                              |
|                              |                                         | 4 1            | 4: not used                  |                              |
|                              |                                         |                |                              |                              |
| •                            | Primary computer                        | USB - B        | Device instance path         | in Windows Device            |
|                              | (8 VIrtual COIVI)<br>Secondary computer |                | Manager:<br>PRIMARY          | SECONDARY                    |
| SECONDARY                    | (8 virtual COM)                         |                | INT217_1PR1A                 | INT217_2SE1A                 |
|                              |                                         |                | INT217_1PR1B                 | INT217_2SE1B                 |
|                              |                                         |                | INT217_1PR1C<br>INT217_1PR1D | INT217_2SE1C<br>INT217_2SE1D |
|                              |                                         |                | INT217_1PR2A                 | INT217_2SE2A                 |
|                              |                                         |                | INT217_1PR2B                 | INT217_2SE2B                 |
|                              |                                         |                | INT217_1PR2C<br>INT217_1PR2D | INT217_2SE2C<br>INT217_2SE2D |
|                              | Primary network                         | RJ45           |                              |                              |
|                              | (4 virtual COM)                         |                |                              |                              |
|                              | (4 virtual COM)                         |                |                              |                              |
|                              | · · · · ·                               |                |                              |                              |
|                              |                                         |                |                              |                              |
| SERIAL 1-8 [ <b>INT217</b> ] | Track connection                        | UTG 35pFT      | A: SERIAL 1 Tx-              |                              |
|                              |                                         |                | C: SERIAL 1 Rx-              |                              |
|                              |                                         |                | D: SERIAL 1 Rx+              |                              |
|                              |                                         |                | E: SERIAL 2 Tx-              |                              |
|                              |                                         |                | G: SERIAL 2 Rx-              |                              |
|                              |                                         |                | H: SERIAL 2 Rx+              |                              |
|                              |                                         | <b>W</b> XUJaK | J: SERIAL 3 Tx-              |                              |
|                              |                                         | GHU            | L: SERIAL 3 Rx-              |                              |
|                              |                                         |                | M: SERIAL 3 Rx+              |                              |
|                              |                                         |                | N: SERIAL 4 Tx-              |                              |
|                              |                                         |                | R' SERIAL 4 IX+              |                              |
|                              |                                         |                | S: SERIAL 4 Rx+              |                              |
|                              |                                         |                | T: SERIAL 5 Tx-              |                              |

## INT217/INT264 / SERIAL LINE ROUTER

|                                                 |                             |           | U: SERIAL 5 Tx+<br>V: SERIAL 5 Rx-<br>W: SERIAL 5 Rx+<br>X: SERIAL 6 Tx-<br>Y: SERIAL 6 Tx+<br>Z: SERIAL 6 Rx-<br>a: SERIAL 6 Rx-<br>b: SERIAL 7 Tx-<br>c: SERIAL 7 Tx-<br>c: SERIAL 7 Tx+<br>d: SERIAL 7 Rx-<br>e: SERIAL 7 Rx-<br>f: SERIAL 8 Tx-<br>g: SERIAL 8 Tx+<br>h: SERIAL 8 Rx-<br>i: SERIAL 8 Rx+<br>j-k: not used<br>m: ground (cable shield if shielded) |
|-------------------------------------------------|-----------------------------|-----------|----------------------------------------------------------------------------------------------------|
| SERIAL 1-8 [ <b>INT264</b> ]                    | RS485 device                | Sub-D 9pF | 3: Tx-<br>4: Tx+<br>5: Rx-<br>6: Rx+<br>1-2, 7-9: not used                                                                                                    |
| SERIAL 9<br>SERIAL 10<br>SERIAL 11<br>SERIAL 12 | RS485 device                | Sub-D 9pF | 1: +12VDC output (max 40mA) <sup>2</sup><br>3: Tx-<br>4: Tx+<br>5: Rx-<br>6: Rx+<br>7: GND<br>2, 8-9: not used                                                                                                    |
| SERIAL 13<br>SERIAL 14                          | RS232 device                | Sub-D 9pM | 2: Rx<br>3: Tx<br>5: GND<br>1, 4, 6-9: not used                                                                                                    |
| SERIAL 15&16<br>SERIAL 17&18                    | Computer<br>(2 virtual COM) | USB - B   | Device instance path in Windows Device<br>Manager:<br>15: INT217_15-16A<br>16: INT217_15-16B<br>17: INT217_17-18A<br>18: INT217_17-18B                                                                                                    |

<sup>&</sup>lt;sup>2</sup> Only if jumper P11 is internally mounted (not factory mounted).

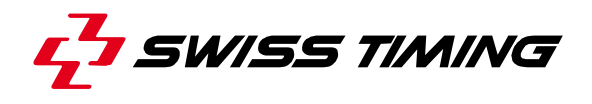

# 6 MAINTENANCE AND PROTECTION

# 6.1 FAQ

| Frequently Asked Question                                          | Answer                                                                                                 |
|--------------------------------------------------------------------|----------------------------------------------------------------------------------------------------|
| I press the ON/OFF button, why the green indicator is not lighted? | Verify that the corresponding power input is correctly powered. 1 <sub>PRY</sub> switch corresponds to |
|                                                                    | PRIMARY power input; 2 <sub>SDY</sub> switch corresponds to SECONDARY power input.                     |
| Why, when I press the $1_{PRY}$ or $2_{SDY}$ button, the           | The corresponding device (Primary or                                                                   |
| button is not yellow illuminated?                                  | Secondary) must be powered and ON (ON                                                                  |
|                                                                    | button green illuminated).                                                                             |

# 7 APPENDIX

# 7.1 Version history

| Version | Date       | Modifications since last version                                     |
|---------|------------|----------------------------------------------------------------------|
| 1.0     | 26.04.2013 | Initial version                                                      |
| 1.1     | 29.04.2013 | Front/rear plate updated & connectors                                |
| 1.2     | 11.11.2013 | Add information about INT264. Add chapter 3 (Ethernet configuration) |
|         |            |                                                                      |

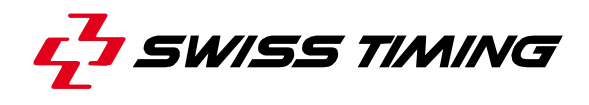

NOTES

SWISS TIMING LTD

P.O. Box 138, rue de l'Envers 1 2606 Corgémont Switzerland Phone +41 32 488 36 11 www.swisstiming.com info@swisstiming.com

. . . .